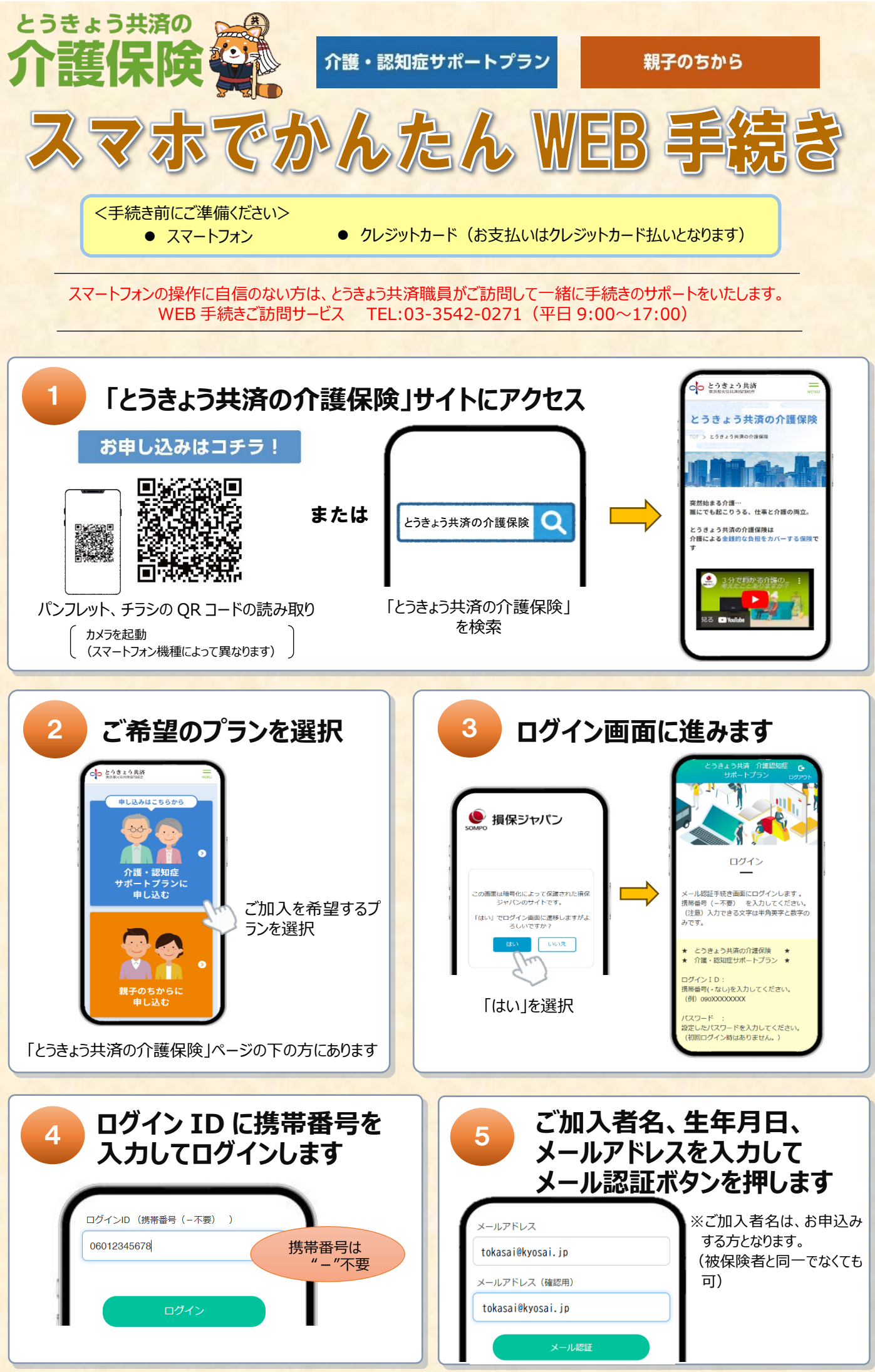

-1-

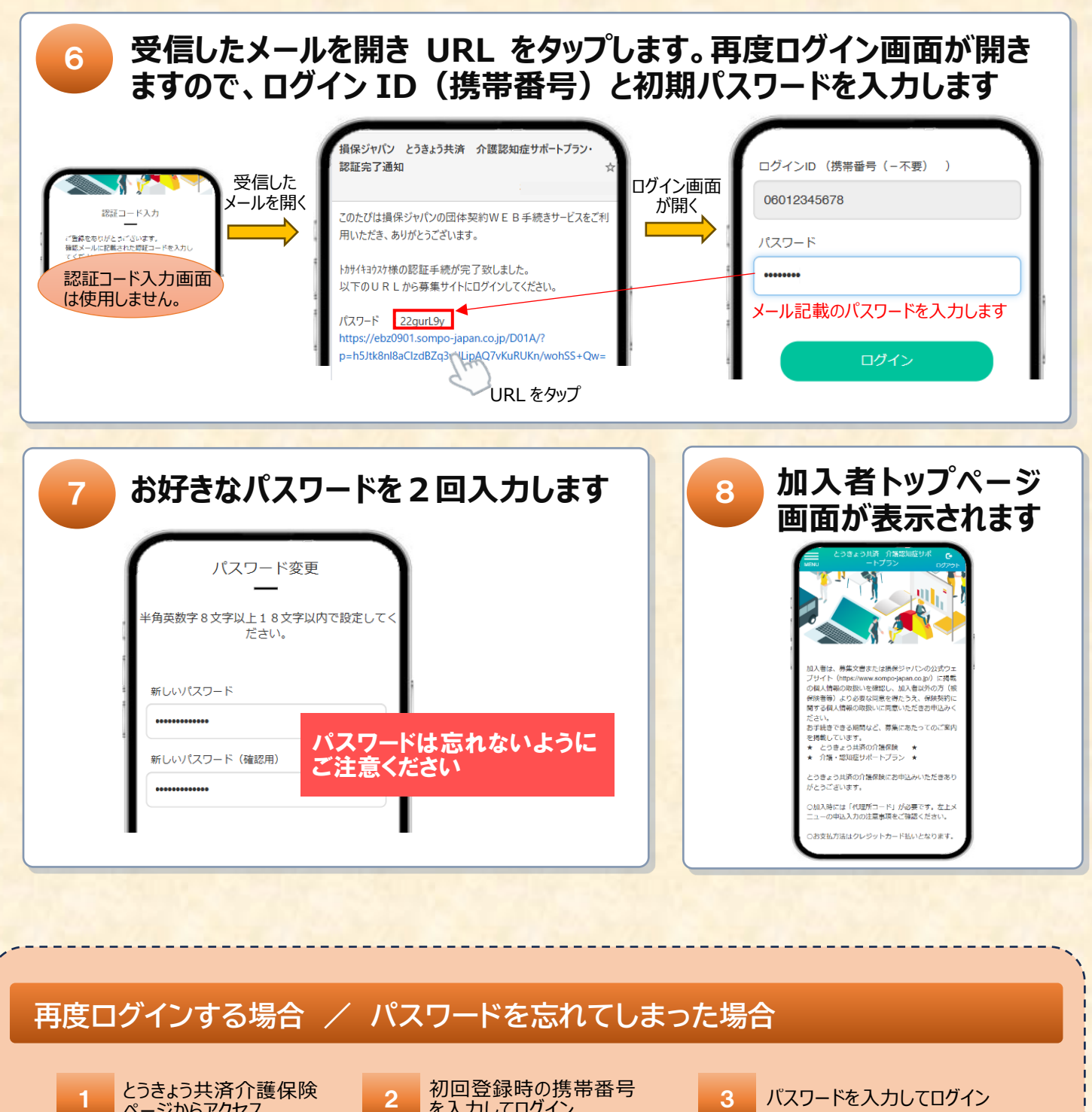

## 円皮ロクイクする場合 ハスワードを忘れてしまうた場合 1 とうきょう共済介護保険 ページからアクセス 2 初回登録時の携帯番号 を入力してログイン 3 パスワードを入力してログ (スワードを入力してログ (アクシロ (携帯番号 (-不要) ) (の12345678

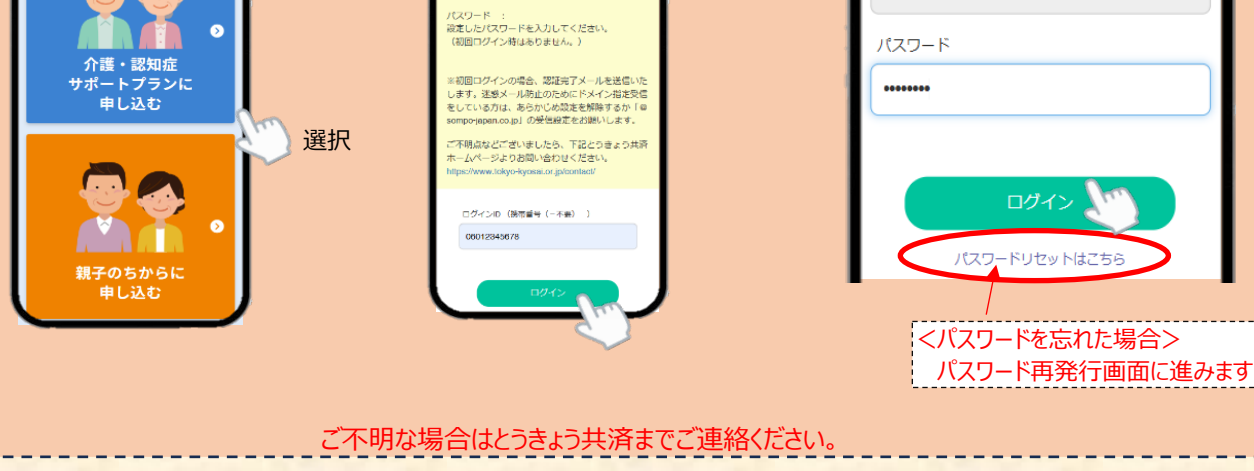

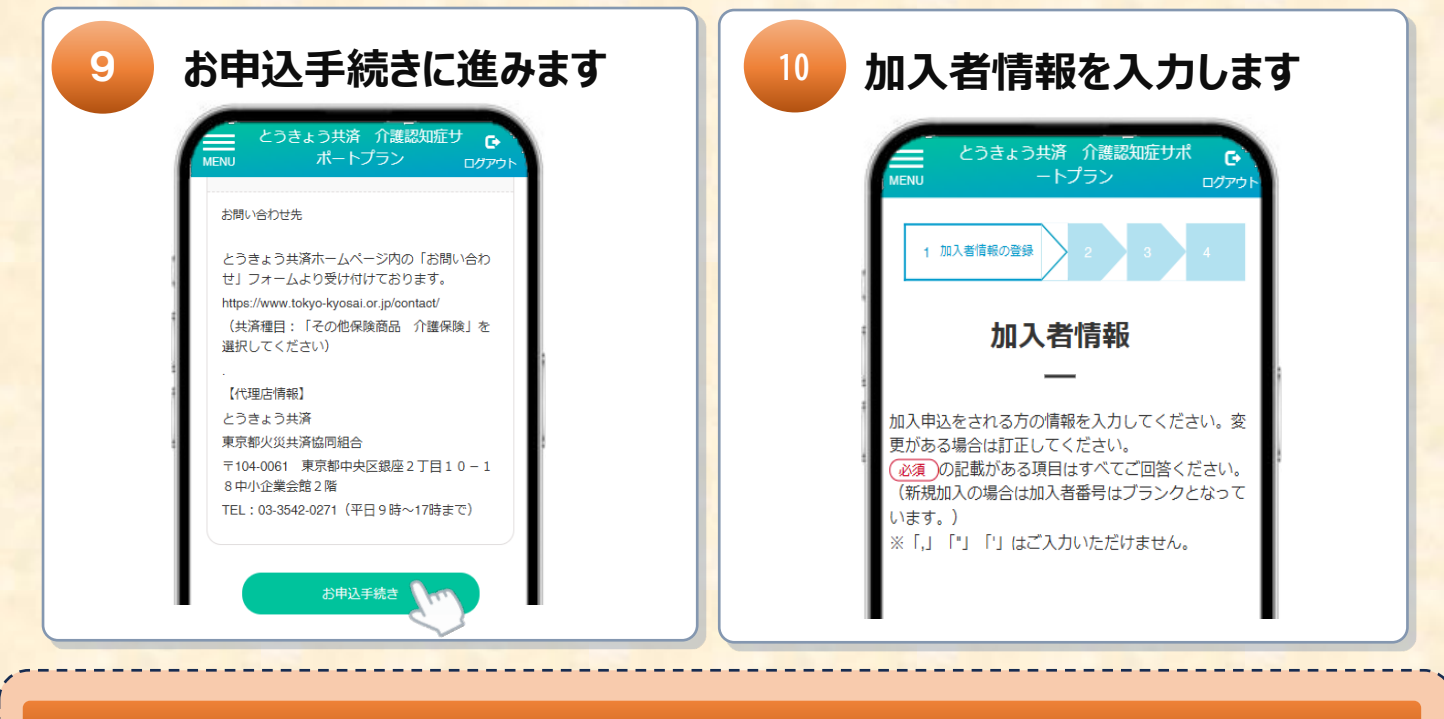

## 「代理所コード」、「担当者名」の入力について

|                       | 代理所コード 必須                      |
|-----------------------|--------------------------------|
| 携帯番号(-不要)             | 団体が配布するチラシまたはパンフレットに記載されています。そ |
| 06012345678           | ほか火災共済や自動車総合共済などの共済契約証書にも記     |
| 代理所コード (数字のみ6文字) 必須   | されています。                        |
|                       | 担当者名(名字のみ)任意                   |
| 担当者名(名字のみ) (全角20文字まで) | 担当した当組合職員の名前を入力してください。不明な場合は   |
|                       | カ不要です。                         |
|                       |                                |

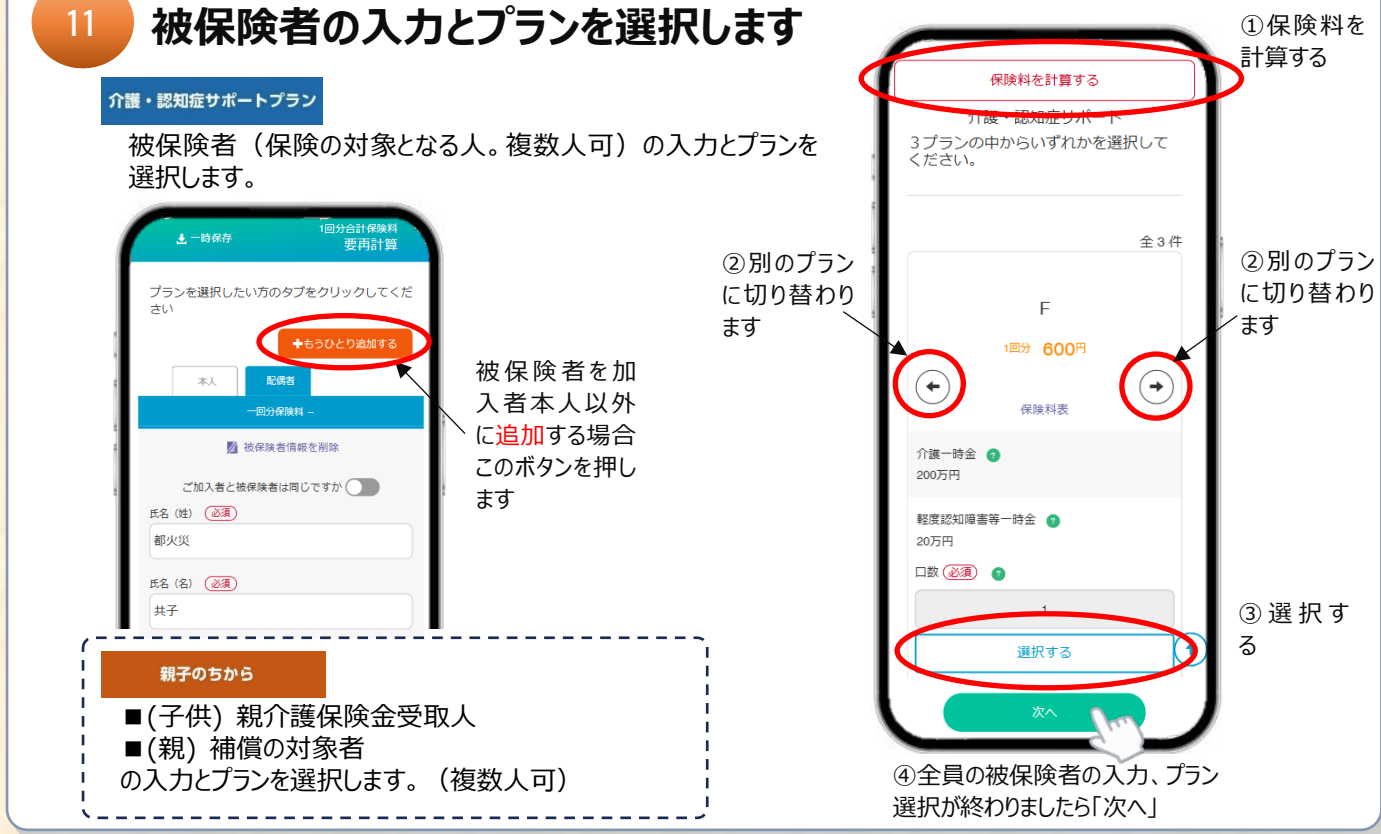

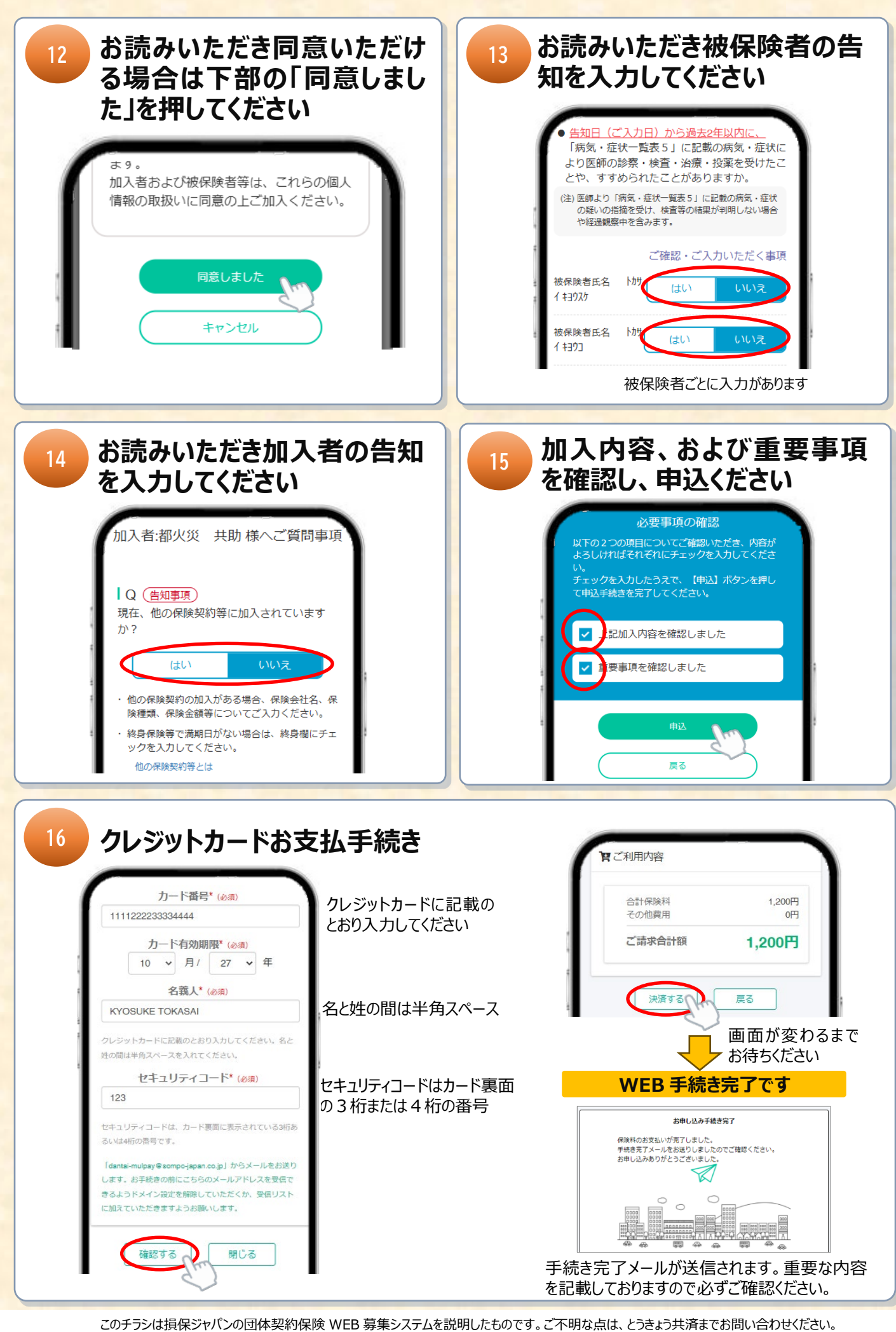

損害保険ジャパン株式会社 取扱代理店 とうきょう共済 東京都火災共済協同組合 TEL03-3542-0271(平日 9:00-17:00)